## How to install and configure SQL 2005 Express

Last Modified on 10/06/2022 4:17 am EDT

How to install and configure SQL 2005 Express

## **Procedure Steps**

To configure SQL Server 2005 Express when the installation utility was not used, complete the following steps:

*Note:* If preferable, uninstall SQL Server 2005 Express and delete the **Microsoft SQL Server** folder, restart the computer, and reinstall SQL Server 2005 Express using the installation utility found at customer.lenel.com in **Technical Support Tools** > **Installation Tools**.

After SQL 2005 Express is installed, configure SQL Server 2005 Express to work with OnGuard.

1) Open SQL Server Configuration Manager. Click the Start button, then select **Programs > Microsoft** SQL Server 2005 > Configuration Tools > SQL Server Configuration Manager.

2) Expand SQL Server Network Configuration, and then select Protocols for MSSQLSERVER.

3) Ensure that **TCP/IP** and **Name Pipes** are enabled.

4) If they are not, right-click the protocol and select **Enable**.

5) Open SQL Server Surface Area Configuration. Click the Start button, then select **Programs** > **Microsoft SQL Server 2005** > **Configuration Tools** > **SQL Server Surface Area Configuration**.

6) Select the SQL Server Surface Area Configuration for Services and Connections .

7) Expand Database Engine, and then select Remote Connections.

8) Ensure that the following radio buttons are selected:

- Local and remote connections
- Using both TCP/IP and named pipes

Applies To SQL Server 2005 Express

## Additional Information

None